EyeCAD FAQ

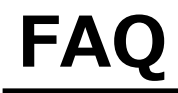

## 延焼の恐れのある範囲を非表示にする方法

## ◇オートプレゼン画面にて、自動で画像出力する場合

| 急処理の確認                                  |                                                                                                    |   |
|-----------------------------------------|----------------------------------------------------------------------------------------------------|---|
| 選択したテンプレート<br>01 Stulish text テンプルート(T) |                                                                                                    |   |
|                                         | 本株出力部材(外稿)     外稿     「 数地(*)     「 数地(*)     「 休上(*)     ○ 外稿部品(*)     ○ 水内    ○ 水内    ○ 水力 ○ ○ ☆ (-) ○ ○ ○ | X |
| 4F-03.白黒<br>メート・シャンセル<br>本シンセル          | OK キャンセル ヘルフ                                                                                                 |   |
| ①外構図→出力部材を選択                            | 】<br>②外構タブ-敷地「詳細設定」→<br>「敷地」のチェックを外す                                                                         |   |

## ◇外構図にて、手動で画像出力する場合

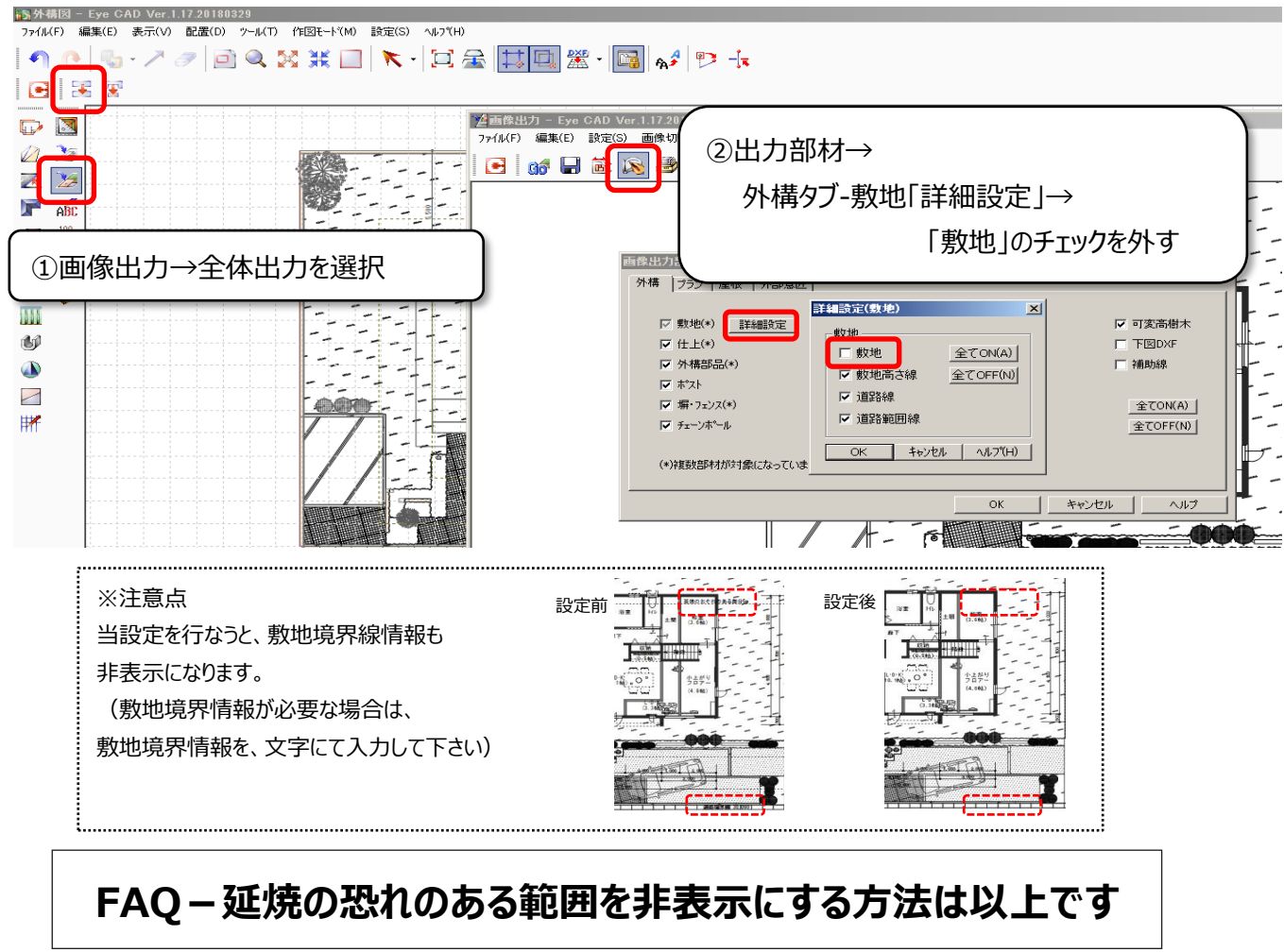